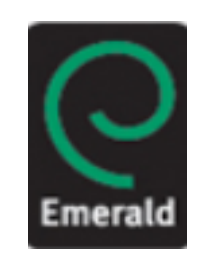

# **Emerald Management**

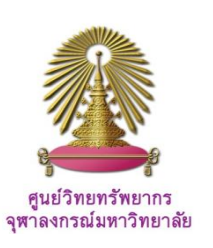

Emerald Management เป็นฐานข้อมูลออนไลน์ของ Emerald Group Publishing เป็นฐานข้อมูลที่โดดเด่นด้านงานวิจัยสาขาการบริหารและจัดการ ประกอบด้วย บทความฉบับเต็มจากวารสารกว่า 280 รายชื่อ และบทวิเคราะห์จากวารสารชั้นนำด้านการจัดการกว่า 400 รายชื่อ วารสารและชุดหนังสืออิเล็กทรอนิกส์ด้านการจัดการ ธุรกิจและเศรษฐศาสตร์ รวมทั้งกรณีศึกษาทางการตลาด และงานวิจัยทางบรรณารักษศาสตร์และสารสนเทศ สังคมศาสตร์ วิศวกรรมศาสตร์ ภาษาศาสตร์ และการขนส่ง

# วิธีการใช้ฐานข้อมูล Emerald Management

ไปที่ <u>http://www.car.chula.ac.th/ref-db/slist.htlm#business</u> แล้ว เลือกฐานข้อมูล Emerald Management จะปรากฏหน้าจอ ฐานข้อมูลให้พร้อมใช้งาน ดังนี้

| Emerald<br>Research you ca                                      | n use                                          |                      | H                                                   | lorne         | Text View               | Contact Us | Site Map  | Support  | Register  | Administrators |
|-----------------------------------------------------------------|------------------------------------------------|----------------------|-----------------------------------------------------|---------------|-------------------------|------------|-----------|----------|-----------|----------------|
| D Login<br>Welcome:<br>Chulatongkorn University<br>Account info | Our s<br>you t                                 | ite has n<br>the nev | ecently been upgraded &<br>v location. Please amend | the p<br>your | sage you re<br>bookmark | quested ha | is moved, | so we ha | ve redire | cted           |
| Search for                                                      | Home > Advanced search: All<br>Advanced search | 3                    | )                                                   |               |                         |            |           |          |           | Alter          |
| in: All content                                                 | Search in: All Journals                        | Books                | Bibliographic Databases                             | C             | ase Studies             | Site Page  | 55        |          |           |                |
| Advanced search                                                 |                                                |                      | Second Second Second                                | -             |                         | 1.0000.000 | 10        |          |           |                |
| Marked lists                                                    | Search for                                     |                      |                                                     |               |                         |            |           |          |           |                |
| Browse:                                                         |                                                |                      |                                                     |               |                         |            | -         |          |           |                |
| Books & Journals                                                |                                                |                      |                                                     |               | n A                     | I fields   |           |          |           |                |
| Bibliographic Databases                                         |                                                |                      | latch: # All O Any O Phrase                         |               |                         |            |           |          |           |                |
| Case Studies                                                    | AND *                                          |                      |                                                     |               | in A                    | l fields   | ۲         |          |           |                |
| Resources:                                                      |                                                |                      | latch: · All · Any · Phyase                         |               |                         |            |           |          |           |                |
| Product Information                                             | AND *                                          |                      |                                                     |               | in A                    | I fields   |           |          |           |                |
| Licensing Solutions                                             |                                                |                      | Mtch # All O Any O Phone                            |               |                         |            |           |          |           |                |
| For Authors                                                     |                                                | 10                   | more - rea - read - r reade                         |               |                         |            |           |          |           |                |
| For Librarians                                                  | Limit the search to:                           |                      |                                                     |               |                         |            |           |          |           |                |

จากหน้าจอภาพหลัก ผู้ใช้สามารถ ① เรียกดูรายชื่อสิ่งพิมพ์ ฐานข้อมูล และกรณีศึกษาแบบไล่เรียง (Browse) ② สืบค้น ข้อมูลอย่างง่าย (Search) และ ③ สืบค้นขั้นสูง (Advanced search)

#### Browse

| Browse                                                                           |           |             |                                                        |
|----------------------------------------------------------------------------------|-----------|-------------|--------------------------------------------------------|
| Browse for Journals & Books Bibliographic Databases Case Studies                 |           |             |                                                        |
| View. Both   Just Journals   Just Books Show: All content   Just my subscription | 1         |             |                                                        |
| Title                                                                            | ISSN      | Туре        | Browse Options                                         |
| Accounting Research Journal                                                      | 1030-9616 | Journal     | By title:                                              |
| Accounting, Auditing & Accountability Journal                                    | 0951-3574 | Journal     | A B C D E F G H I J K L M N O<br>P G B S I U Y W X Y Z |
| Advanced Series in Management                                                    | 1877-6361 | Book series | By Subject                                             |
| Advances in Accounting Behavioral Research                                       | 1475-1488 | Book series | Accounting and Finance     Advanced Automation         |
| Advances in Accounting Education                                                 | 1085-4622 | Book series | Business Ethics and Law                                |
| Advances in Agricultural Economic History                                        | 1569-4933 | Book series | Computational Mathematics                              |
| Advances in Applied Business Strategy                                            | 0749-6826 | Book series | Education     Electronics Manufacture and              |
| Advances in Applied Microeconomics                                               | 0278-0984 | Book series | Packaging                                              |
| Advances in Appreciative Inquiry                                                 | 1475-9152 | Book series | Environmental     Manapagement Environment             |
| Advances in Austrian Economics                                                   | 1529-2134 | Book series | Health and Social Care                                 |
| Advances in Bioethics                                                            | 1479-3709 | Book series | Human Resource Management                              |

ทางเลือกนี้ ให้ผู้ใช้เรียกดูข้อมูลได้ตาม ❶ ลักษณะของเนื้อหา ข้อมูล (หนังสือและวารสาร ฐานข้อมูลบรรณานุกรม และ กรณีศึกษา) ❷ ตามรายชื่อ และ ❸ ตามหัวเรื่องที่ต้องการ เช่น ④ เรียกดูตามหัวเรื่อง "Business Ethics and Law" จะได้ ผลลัพธ์จอถัดไป

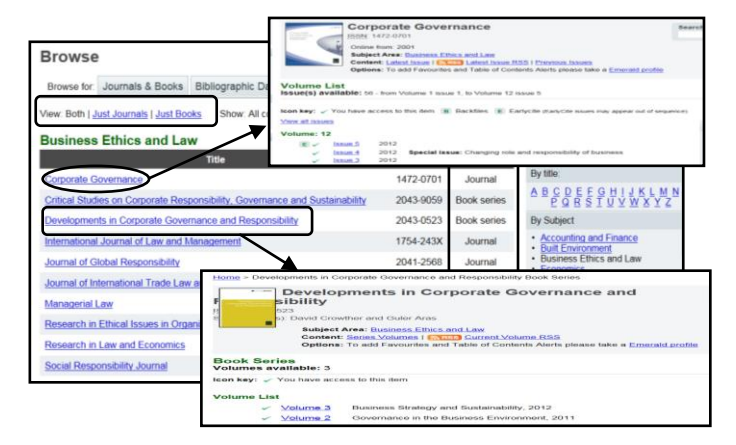

ผลลัพธ์ที่ได้ จะมีทั้งหนังสือ วารสาร และอื่นๆ ที่ผู้ใช้สามารถดูที ละรายการโดยคลิกที่ชื่อเรื่องนั้นๆ หรือจำกัดเนื้อหาด้วยแถบเมนู บรรทัดบนก็ได้

## Search

จากหน้าจอภาพหลัก จะมีทางเลือกให้ผู้ใช้สืบค้นอย่างง่าย (Simple Search) โดย

① ป้อนคำค้นที่เป็นคำหรือวลีที่กล่องคำค้น (Search box) แล้ว คลิก "Go"

| Sear | Search for:          |    |  |  |  |  |  |  |  |
|------|----------------------|----|--|--|--|--|--|--|--|
| €    | "marketing strategy" | 1  |  |  |  |  |  |  |  |
| _    | in: All content      | Go |  |  |  |  |  |  |  |

② เลือกลักษณะเนื้อหา (Content) ที่จัดเก็บหรือเลือกทั้งหมด แล้วคลิก "Go"

| Searc      | h for:                               |     |
|------------|--------------------------------------|-----|
| €          | "marketing strategy"                 |     |
| -          | in: All content Go<br>All content    | } ② |
| Outok As   | Journals                             | ,   |
| QUICK AC   | Bibliographic databases              |     |
| Fast direc | t link Case studies es<br>Site pages |     |

#### **Advanced Search**

การสืบค้นขั้นสูง (Advanced search) ช่วยให้ผู้ใช้กำหนดผลการ สืบค้นให้แคบหรือกว้างได้ตามต้องการ โดยใช้ Operator หรือ เลือกเขตข้อมูลที่จะค้นหาข้อมูล โดยมีขั้นตอน ดังนี้

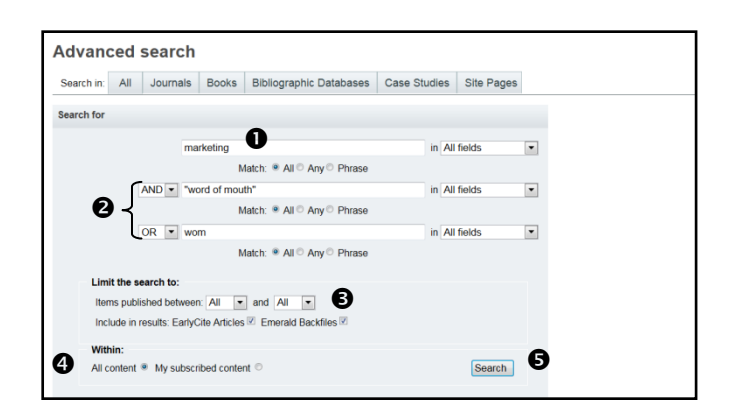

- 1 ป้อนคำค้นเป็นคำหรือวลีตามต้องการ
- 2 ใช้ Operator AND, OR, NOT กำหนดผลการสืบค้น
- ระบุระยะเวลาที่ตีพิมพ์เผยแพร่
- 4 เลือกลักษณะเนื้อหาหรือต้องการทั้งหมด แล้ว
- 5 คลิก "Search"

## Search Results

ผลลัพธ์จากการสืบค้นจะครอบคลุมเนื้อหาทุกรูปแบบ (กรณีที่ผู้ใช้ ไม่เลือกอย่างใดอย่างหนึ่ง) โดยระบบจะแสดงผลที่ละกลุ่ม (เช่น) ทำให้สามารถจัดการกับผลลัพธ์ได้สะดวก ดังต่อไปนี้ ① เลือกดูรายการตามลักษณะของเนื้อหา คือ วารสาร หนังสือ ฐานข้อมูลบรรณานุกรม ดังภาพ

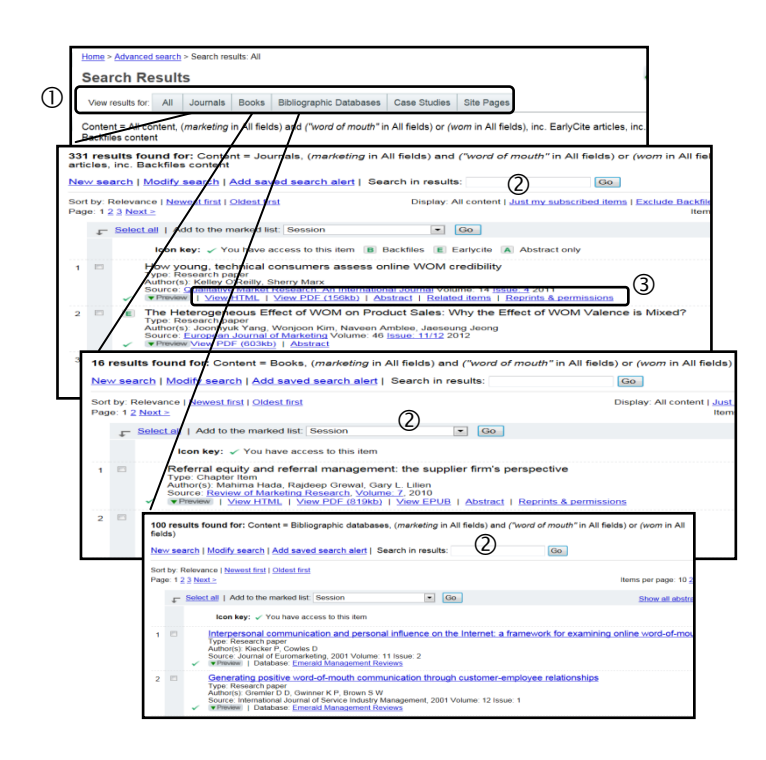

สืบค้นเพิ่มเติมจากผลลัพธ์ที่ได้ (Search in results)
 มีทางเลือก อาทิ View HTML, View PDF, Abstract,
 Related items ฯ ให้ผู้ใช้เลือกทำงานต่อ

#### Export

| Login                                  | Hon        | 28. × č         | dvance           | d search            | > Search re                | sults: Jour             | nais                                            |                     |                  |                                         |
|----------------------------------------|------------|-----------------|------------------|---------------------|----------------------------|-------------------------|-------------------------------------------------|---------------------|------------------|-----------------------------------------|
| Velcome:<br>HULALONGKORN<br>IN/VERSITY | Se         | ard             | ch R             | esul                | ts                         |                         |                                                 |                     |                  | R                                       |
| ccount info Logout                     | Vi         | ew re           | suits for        | All                 | Journals                   | Books                   | Bibliographic Databases                         | Case Studies        | Site Pages       |                                         |
| earch for:                             | 763<br>res | resi<br>ults: ' | ults fo<br>brand | und for             | r: Content =<br>')         | Journal                 | s, ("marketing strategy" in J                   | All fields), inc. E | arlyCite articl  | es, inc. Backfiles content and (in      |
| t: All content · Go                    | Nes        |                 | rch   N          | lodify s            | earch   Add                | saved s                 | earch alert   Search in res                     | ults:               |                  | Go                                      |
| Advanced search                        |            |                 |                  |                     |                            |                         |                                                 |                     |                  |                                         |
| Marked lists                           | Sort       | by: F           | lelevano         | e   <u>New</u>      | est first   Okt            | ist first               | Displa                                          | ry: All content   🔐 | t my subscriber  | d items   Exclude Backfiles   Exclude E |
| HOWSE.                                 | Pag        | e: 1 2          | 3 Next           | ≥ .                 | -                          |                         | <u> </u>                                        |                     |                  | Items per page: 10                      |
| Books & Journals                       |            | F               | Select           | AS                  | d to the mark              | ed list. Se             | ession 🔰 🕑 .                                    | Go                  |                  | Show all abs                            |
| Bibliographic Databases                |            |                 |                  | -                   | ~                          | _                       |                                                 | _                   |                  |                                         |
| Case Studies                           |            | _               | 1                | lcon k              | ey: 🧹 You h                | ave acces               | s to this item 🔋 Backfiles 🔋                    | E Earlycite 🔺 A     | lbstract only    |                                         |
| roduct Information:                    | 1          | 12              | 1                | 'he mu              | Iticultural o              | ontext of               | brand loyalty                                   |                     |                  |                                         |
| For Journals                           |            |                 |                  | ype: Ge<br>uthor(s) | neral review<br>Fred Palum | to Paul H               | lerbin                                          |                     |                  |                                         |
| For Books                              | 1          |                 | 5                | ource:              | uropean Jou                | mai of Inn              | ovation Management Volume:                      | 3 Issue: 3 2000     |                  |                                         |
| For Bibliographic Databases            |            |                 | × 1              | Preview             | View HT                    | dL I Yee                | PDF (1094b)   Abstract   Re                     | lated items   Reg   | rints & permissi | 1005                                    |
| For Case Studies                       | 2          | F               | E                | ype: Re             | brand loya<br>search paper | alty throu              | gh managing brand comn                          | nunity commitm      | ent              |                                         |
| tesources:                             |            |                 | 5                | uthor(s)<br>ource:  | Won-Moo H                  | ur, Kwang<br>Decision V | Ho Ahn, Minsung Kim<br>Jolume: 49 Issue: 7 2011 |                     |                  |                                         |
| icensing Solutions                     |            | -               | ~ 1              | Provina             | View HT                    | AL   View               | PDF (240kb)   Abstract   Re                     | lated items   Rep   | rints & permissi | ions                                    |

ผู้ใช้สามารถนำผลลัพธ์ที่ได้จากการสืบค้น ไปถ่ายโอนรายการ อ้างอิงเพื่อจัดทำบรรณานุกรมด้วยโปรแกรม EndNote ได้ ดังนี้ ❶ เลือกรายการอ้างอิงที่ต้องการ ❷ คลิก "Add to the marked list session" ❸ คลิก "Marked list" จะได้จอภาพ ถัดไป

| Session list               |                                                                |                               |
|----------------------------|----------------------------------------------------------------|-------------------------------|
| View: All   Journals       | Books   Bibliographic databases   Case studies   Site pages    |                               |
| List options: 🔒 Print      | view 💽 Export options 5                                        |                               |
|                            | Export options                                                 |                               |
| 6                          | Direct Export  Export to EndNote, Reference Manager            |                               |
| •                          | Export a text file (RIS format)                                |                               |
|                            | View on screen     Download file                               |                               |
|                            | Email to address:     Email                                    |                               |
| -                          |                                                                |                               |
| Title                      |                                                                | Type Selec                    |
| The multicultural cont     | ext of brand loyalty                                           | Journal article               |
| Building brand loyalty     | through managing brand community commitment                    | Marked list contents. article |
|                            |                                                                | Deselect                      |
|                            | Delete items                                                   |                               |
| o you want to open or save | Session Marked List.ris (3.76 KB) from www.emeraldinsight.com? | × Cancel                      |
|                            | 8 Open Sa                                                      | ive  Cancel                   |

| My EndNote Library.enl                                                                                 |                                                                                                    |                                                    |
|----------------------------------------------------------------------------------------------------|----------------------------------------------------------------------------------------------------|----------------------------------------------------|
| Calcitored 🕒 😺                                                                                         |                                                                                                    |                                                    |
| My Library All References (3785)<br>Himported Refere(2)<br>SeUnfiled (682)<br>Trash (26)               | Autor Year Tile Journal Ref Type URL<br>WonAlc. 2011 Building brand loyally throug Manage Journal http://dx.doi.org/10.1108/022517<br>Fred, Pal 2000 The multicultural context of b Europea Journal http://dx.doi.org/10.1108/148010                                                                                                    | La:<br>411111 16<br>600103 16                      |
| My Groups<br>Alternative (I (10)<br>Alternative e(II) (10)<br>Alternative e (10)<br>Armerican Ind (33) | ×                                                                                                    | _                                                  |
| American Irish (33)                                                                                    | Preview Search PDF & Quick Edd                                                                                                    |                                                    |
| AnewSPL (14)     as1 (16)     as4 (11)     as5 (15)     ASEAN (71)                                     | Wor-Moo, H. A. Kwang-He, et al. (2011). "Building brand loyality through managing brand community commitme<br>Management Designing 407: 119-1213. Purpose – The purpose of this paper is to analyze the effect of trust and affect toward a brand communit<br>commitment of brand communities, and investigate the mechanism through which the commitment of a brand<br>community is able to increase various loyality behaviors (e.g. repurchase intentions, positive word-6-mout<br>commitment comparishing. Descrimethodology/approach – in order to test the hypotheses. J studier 2000. | nt." •<br>ty on the<br>and •<br>th, and<br>Chinese |

## Close Emerald: คลิกปุ่ม Log out) เพื่อเลิกใช้งาน

โดย เพลินจันทร์ เอกวานิช ภารกิจสนับสนุนการวิจัย ศูนย์วิทยทรัพยากร จุฬาลงกรณ์มหาวิทยาลัย ตุลาคม 2555